## 💥 VLC für EBÜS

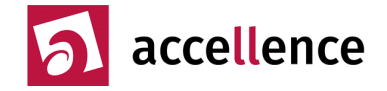

Ab EBÜS 2.0.0.2 kann VLC zum Aufschalten von RTSP-Streams genutzt werden.

Der freie VLC Media Player kann unter folgender Adresse geladen werden:

http://www.videolan.org/vlc/

Bitte beachten Sie die dort beschriebenen Lizenz-Bedingungen, installieren Sie VLC auf Ihrem PC und merken Sie sich den Pfad, unter dem vlc.exe gespeichert wurde.

Prüfen Sie mit cmd.exe, ob Sie VLC mit einer Kommandozeile wie etwa

"C:\Program Files (x86)\VideoLAN\VLC\vlc"

aufrufen können.

Wählen Sie nun im VLC Media Player das Menü Werkzeuge  $\rightarrow$  Einstellungen und nehmen Sie dort folgende Einstellungen vor. Beachten Sie bitte vor allem die gelb markierten Punkte und klicken Sie bei jeder Seite auf Speichern :

| 🚖 Einfache Einstellunger                                                | I                                   |                 |         |                     |                          | ? 💌                           |
|-------------------------------------------------------------------------|-------------------------------------|-----------------|---------|---------------------|--------------------------|-------------------------------|
| Yideoeinstellungen                                                      |                                     |                 |         |                     |                          |                               |
| - <b>-</b>                                                              | Video aktivieren                    |                 |         |                     |                          |                               |
| Interface                                                               | Anzeige                             |                 |         |                     |                          |                               |
|                                                                         | 🔲 Vollbild                          |                 |         |                     |                          |                               |
| 8                                                                       | 🔲 Beschleunigte V                   | ideoausgabe (Ov | /erlay) |                     | 🔲 Hardware-Konvertierung | jen von YUV nach RGB benutzen |
| <b>W</b>                                                                | 🔲 Immer im Vorder                   | rgrund          | _       |                     | E Fensterdekorationen    |                               |
| Audio                                                                   | Ausgabe                             |                 | Windo   | ws GDI-Videoausgabe |                          | •                             |
|                                                                         | DirectX                             |                 |         |                     |                          |                               |
|                                                                         | Darstellungsgerät                   |                 |         | Standard            |                          | •                             |
|                                                                         | Video                               |                 |         |                     |                          |                               |
| Video                                                                   | Deinterlacing                       | Aus             |         |                     | Modus     Verwerfen      | •                             |
|                                                                         | Seitenverhältnis erz                | wingen          |         |                     |                          |                               |
| <u>_</u>                                                                | Videoschnannschüst                  | se              |         |                     |                          |                               |
|                                                                         | Verzeichnis                         |                 |         |                     |                          | Durchsuchen                   |
| Untertitel / OSD                                                        | Präfix                              | vicspap-        |         |                     |                          |                               |
|                                                                         | Format                              |                 |         |                     |                          |                               |
|                                                                         |                                     | (P.1.3          |         |                     |                          |                               |
|                                                                         |                                     |                 |         |                     |                          |                               |
| Input/Codecs                                                            |                                     |                 |         |                     |                          |                               |
| <u></u>                                                                 |                                     |                 |         |                     |                          |                               |
|                                                                         |                                     |                 |         |                     |                          |                               |
| Hotkeys                                                                 |                                     |                 |         |                     |                          |                               |
| Einstellungen zeigen                                                    |                                     |                 |         |                     |                          |                               |
| <ul> <li>Einstellungen zeigen</li> <li>Einfach          Alle</li> </ul> | Einstellungen zu <u>r</u> ücksetzen |                 |         |                     |                          | Speichern Abbrechen           |
|                                                                         |                                     |                 |         |                     |                          |                               |

Accellence Technologies GmbH • Garbsener Landstr. 10 • 30419 Hannover Tel. 0511 - 277.2400 • Fax 0511 - 277.2499 • E-Mail: info@accellence.de • Website: www.accellence.de

| 1    |   | $\sim$ | - | - | 4 |
|------|---|--------|---|---|---|
| A.V. |   | 1.0    |   |   | т |
|      | - | 9      | - | - |   |

## 💥 VLC für EBÜS

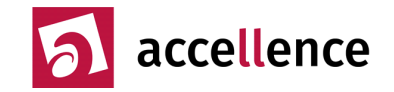

| 📤 Einfache Einstellungen |                                  |                         | ? 🔀                          |
|--------------------------|----------------------------------|-------------------------|------------------------------|
| 4                        | Untertitel & On-Screen-Dis       | play-Einstellungen      |                              |
| <u> </u>                 |                                  | . , ,                   |                              |
|                          | On Screen Display                |                         |                              |
| Interface                |                                  | Position Unter          | ▼                            |
|                          |                                  |                         |                              |
|                          | Untertitel aktivieren            |                         |                              |
|                          | Devenuente la besetite la consta |                         |                              |
| Audio                    | Bevorzugte Untertiteisprache     | Chardend (Utedame 1050) |                              |
|                          | Standardcodierung                | Scandard (Windows-1252) |                              |
| <u> </u>                 | Untertitel-Effekte               |                         |                              |
|                          | Schrift                          | Arial                   | Ψ                            |
| Video                    | Schriftgröße                     | Normal 💌                | Text-Standardfarbe           |
|                          | Kontur-Stärke                    | Normal                  | Kontur-Farbe                 |
|                          | 📝 Einen Schatten hinzufügen      |                         | Einen Hintergrund hinzufügen |
|                          | Untertitelposition erzwingen     | 0 PX 💌                  |                              |
|                          | ]                                |                         |                              |
| <u>A</u>                 |                                  |                         |                              |
|                          |                                  |                         |                              |
| Input/Codecc             |                                  |                         |                              |
| Input/Codecs             |                                  |                         |                              |
| ·                        |                                  |                         |                              |
|                          |                                  |                         |                              |
| Hotkeys                  |                                  |                         |                              |
|                          |                                  |                         |                              |
| Einstellungen zeigen     | instellungen zurücksetzen        |                         |                              |
|                          |                                  |                         |                              |

## 💥 VLC für EBÜS

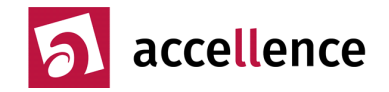

| 🚊 Einfache Einstellungen |                                                                                                    |                   |                     | ? 💌                       |
|--------------------------|----------------------------------------------------------------------------------------------------|-------------------|---------------------|---------------------------|
| A                        | Input & Codec-Einstellungen                                                                                 |                   |                     |                           |
| 🧼 🕹                      | Codecs                                                                                                    |                   |                     |                           |
| Interface                | Hardware-beschleunigte Dekodierung                                                                          | Deaktivieren      |                     | •                         |
| 8                        | Stärke des Videoqualitäts-Nachbearbeitungsfilters<br>H.264 Einsprungfilter (Deblocking-Filter) überspringen | 6 🖨               |                     | <b></b>                   |
| Audio                    | x264-Voreingestellung und Abstimmungsauswahl                                                                | ultrafast         | ▼ zerolatency       | •                         |
|                          | Optisches Laufwerk                                                                                          | (,2,              |                     |                           |
|                          | Standardmäßiges optisches Laufwerk                                                                          |                   |                     | •                         |
| Video                    | Dateien<br>Aufnahme-Verzeichnis oder Dateiname                                                              |                   |                     | Durchsuchen               |
|                          | WKV-Dateien im selben Verzeichnis vorladen<br>Defekte oder unvollständige AVI-Datei                         | Immer korrigieren |                     | •                         |
|                          | Netzwerk<br>Standard-Cache Richtlinie Niedrigste Latenz<br>HTTP-Proxy URL                                   |                   |                     | -                         |
| Input/Codecs             | Live555 Stream-Transport 🔘 HTTP (Standard)                                                                  |                   | RTP über RTSP (TCP) |                           |
| Hotkeys                  |                                                                                                    |                   |                     |                           |
| Einstellungen zeigen     | nstellungen zurücksetzen                                                                                    |                   | Sp                  | eichern <u>A</u> bbrechen |

Prüfen Sie durch Beenden und erneuten Start, ob sich VLC alle Einstellungen "gemerkt" hat.

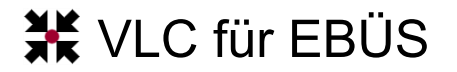

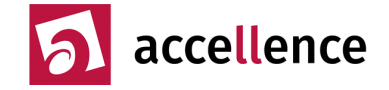

Der VLC-Player muss auf jedem EBÜS-Platz nur 1x installiert und konfiguriert werden – anschließend können Sie damit auf beliebig viele RTSP-Quellen zugreifen.

Konfigurieren Sie dazu in EBÜS\_Config eine Bildquelle vom Typ "EXE" und geben Sie als einzigen Parameter den vollständigen Aufrufpfad der vlc.exe gefolgt von der RTSP-Adresse der aufzuschaltenden Kamera ein:

| 💥 EBÜS_Config - Ver. 2.0.0.8 - Schutzobje                                                                                                    | ekte, Lagepläne und Bildquellen                                                                                                    | n konfigurieren C:\data\Develop                                                                                                    | o\EBÜS\bin\Schutzobjekte\                                                                                                    |                                                                                                    |
|----------------------------------------------------------------------------------------------------|----------------------------------------------------------------------------------------------------|----------------------------------------------------------------------------------------------------|----------------------------------------------------------------------------------------------------|----------------------------------------------------------------------------------------------------|
| EBÜS_Config - Ver. 2.0.0.8 - Schutzobjekt     Lage       Schutzobjekt     Bos       Accellence auf der Security     Bos       Accellence Labor     Mik       Attec     Mik       Bildquelen-Übersicht     Bosch       Bildquelen-Übersicht     Vitto       Dirto Hardo     Vitto       Existen     Vitto | ekte, Lagepläne und Bildquellen<br>plan Objektdaten Bildquellen<br>sch BRS Kassel<br>schDome<br>ovision<br>se zuhause<br>battest BQSI<br>battest BQSI<br>battest BQSI<br>battest BQSI<br>pT est<br>gleich Videoauflösungen<br>leoimport, FFMPEG<br>Löschen | konfigurieren     C\\data\Develop       Verbindung     Kameras     Benutzer       Typ der Bildquelle:     Bosch Videolet XTCXF       Bosch Videolet XTCXF     Bosch Videolet XTCXF       Canon SDK     Canon SDK       CBC DRxxN SDK     CBC GMS_1.00.1       Convision IP cameras CC-8xxx     Convision IP GO04 AuthViaURL                                                                                                    | ALEBÜS\bin\Schutzobjekte\<br>Videospur Bedienplätze Info<br>Parameter für den gewählten Bildqu<br>Kommandozeilenparameter für die \A<br>C:\Program Files (x86)\VideoLAN\V | Bildquelle direkt testen Bildquelle konfigurieren<br>ellentyp: DFÜ Alarm Start Pring<br>Viedergabeanwendung:<br>/LC/vlc.exe rtsp://user.password@122.31.15.118/h264 |
| Test<br>✓ Neu<br>✓ Neu<br>✓ Umbenennen<br>ACCEllence<br>technologies<br>Die aktuellen Änderungen wurden<br>noch nicht gespeichert!                                                                                                    | Neu Umbenennen<br>Daten der aktuell<br>gewählten Bildquelle<br>kopieren<br>infügen<br>wiederherstellen<br>is speichern<br>drucken<br>zenzen<br>Bildquellen Kameras                                                                                         | Convision Volue Automatoria<br>Convision Volue Automatoria<br>Convision VBUA V2.1 AuthViaL<br>Dallmeier ActiveX 1.2.4.41<br>Dallmeier Pview7 offline import<br>Dallmeier Pview7 offline import<br>Dallmeier Pview1 offline import<br>Dallmeier Pview1 offline import<br>Dallmeier Pview1 offline import<br>Dallmeier Pview1 offline import<br>Dallmeier Pview1 offline import<br>Dallmeier Pview1 offline import<br>Digivod HTTP API<br>Direct5how<br>EverFocus<br>EverFocus |                                                                                                    |                                                                                                    |
| Konfigurationsdaten exportieren                                                                                                    | enutzt: 195 1876<br>frei: 9805 8124                                                                                                    | LHeu el LamLontrol IP<br>Auswahl aufheben                                                                                                    | ]                                                                                                    |                                                                                                    |

Eine vollständige RTSP-Adresse ist folgendermaßen aufgebaut:

rtsp://Benutzername:Passwort@IP-Adresse:IP-Port/RTSP-Pfad

Statt einer festen IP-Adresse kann auch ein DNS-Name verwendet werden. Wenn der Standard-RTSP-Port 554 verwendet wird, kann die Angabe des IP-Ports mit dem Doppelpunkt davor entfallen. Eine typische RTSP-Adresse lautet beispielsweise

rtsp://user:password@122.31.15.118/h264

Wenn der Zugriff auf die Kamera mit Benutzernamen und Passwort geschützt ist, tragen Sie für "user" und "password" die entsprechenden Zugangsdaten ein.

Testen Sie nun mit der Schaltfläche Bildquelle direkt testen , ob die Kamera mit diesen Zugangsdaten aufgeschaltet werden kann.

Falls dabei störende Abfragedialoge angezeigt werden, übergeben Sie bitte beim Aufruf der VLC.exe durch ein Leerzeichen getrennt auch noch folgende Parameter:

--no-qt-privacy-ask --no-qt-updates-notif

Anschließend können Sie diese Kamera in EBÜS verwenden.

Beachten Sie bitte: Für Kameras mit FullHD-Auflösung muss mindestens dimapres=4 für Ihren EBÜS-PC freigeschaltet sein (kostenpflichtige Option "Multi-Megapixel").

VLC.odt